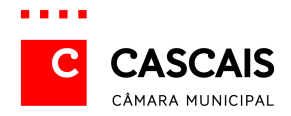

# Arquivo Histórico Digital

# 1. Seleção de Arquivo(s)

Ao aceder à página principal do Arquivo Histórico Digital o utilizador deve, de forma a circunscrever a pesquisa, selecionar o(s) Arquivo(s) que deseja consultar.

| Pesquisar em:                                      |                                                         |                                           |
|----------------------------------------------------|---------------------------------------------------------|-------------------------------------------|
| V Todos                                            | 🔲 Arquivo Técnico de Urbanismo                          | Arquivo Histórico Municipal<br>de Cascais |
| Casa Reynaldo dos Santos Irer<br>Quilhó dos Santos | e 🔲 Museu Música Portuguesa - Casa<br>Verdades de Faria |                                           |

O sistema permite Pesquisar em um Arquivo, vários Arquivos ou Todos os Arquivos.

# 2. Tipos de Pesquisa

### 2. 1 Pesquisa Simples

| PESQUISA SIMPLES            | 🕑 PESQUISA AVANÇADA                 |           |
|-----------------------------|-------------------------------------|-----------|
|                             |                                     | pesquisar |
| Utilize a caixa de pesquisa | para inserir os termos que deseja p | rocurar   |
| 🔲 incluir autores/produ     | tores na pesquisa                   |           |
| 🔲 incluir unidades de ir    | nstalação na pesquisa               |           |

A **Pesquisa Simples** possibilita, através de texto livre, a realização de uma busca em todos os campos da base de dados, assim como **Incluir autores/produtores** e **Incluir unidades de instalação**.

A pesquisa circunscreve-se <u>exatamente</u> às palavras inseridas. Por exemplo: caso se escreva a palavra *mar* não serão visualizados os registos em que estejam presentes palavras como *mares* ou *marear*.

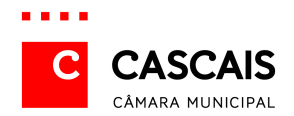

Independentemente de os valores inseridos estarem (ou não) em maiúsculas e de conterem (ou não) acentuação darão origem ao mesmo resultado de pesquisa.

Utilizando expressões entre aspas apenas serão encontrados os registos que contenham <u>exatamente</u> essa expressão, como, por exemplo, "*Baía de Cascais*".

Para se obter um resultado com palavras formadas a partir de uma expressão deve utilizar-se a **Pesquisa Avançada**.

| 🕑 PESQUISA SI                                     | MPLES $ ightarrow$ PESQUISA AVANÇADA                      |                                           |
|---------------------------------------------------|-----------------------------------------------------------|-------------------------------------------|
|                                                   | Título / Legenda 🔻                                        |                                           |
| E                                                 | ✓ Âmbito e Conteúdo ▼                                     |                                           |
| E                                                 | ✓ Autoridade                                              |                                           |
| E                                                 | ✓ Data de Produção I ▼                                    | e/até                                     |
| E                                                 | ▼ Termo ▼                                                 | e/até                                     |
| pesquisar<br>Pesquisar em:                        |                                                           |                                           |
| Todos                                             | 🔲 Arquivo Técnico de Urbanismo                            | Arquivo Histórico Municipal<br>de Cascais |
| Casa Reynaldo dos Santos Ire<br>Quilhó dos Santos | ene 🔲 Museu Música Portuguesa - Casa<br>Verdades de Faria | 46 6486418                                |

### 2. 2 Pesquisa Avançada

A **Pesquisa Avançada** possibilita a realização de uma busca mais complexa, cruzando a informação contida em vários campos específicos, utilizando **E**, **OU** e **EXCEPTO**, conseguindo-se, assim, obter um resultado mais exato.

Os termos encontrados serão os que começam pela palavra inserida. Desta forma, caso se digite, por exemplo, *campo* os registos acessibilizados serão aqueles em que estiverem presentes as palavras *campo*, *campos*, *camponesa*, ou outros termos começados por *campo*, com exceção das palavras que contenham o termo por aglutinação, como sufixo.

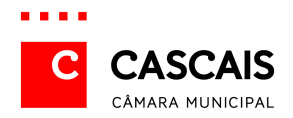

Ao utilizar a possibilidade **E** a pesquisa apresenta, por exemplo, todos os registos cujo campo **Localidade** contenha a expressão *Monte Estoril* e cujo campo **Descritores** possua a expressão *Arquitetura de veraneio*, isto é, todos os registos sobre o Monte Estoril relativos a arquitetura de veraneio.

Ao utilizar a possibilidade **EXCEPTO** o resultado pode ser, por exemplo, composto por todos os registos cujo **Título** contenha a expressão *Família Real*, excluindo os que possuem como **Descritor** a expressão *D. Carlos*, isto é, todos os registos sobre a Família Real, com exceção dos relativos ao Rei D. Carlos.

Poderá consultar-se o historial das pesquisas anteriores, clicando no botão

nteriores assim como realizar novas pesquisas e/ou editá-las.

### 2. 3 Pesquisa por Diretório

| 🕑 PESQUISA SIMPLI                                                                                                    | ES 🕑 PESQUISA AVANÇA                                                                                                    | DA 💛 DIRECTÓRIO                         |
|----------------------------------------------------------------------------------------------------|----------------------------------------------------------------------------------------------------|-----------------------------------------|
| ED PT/CMC - Câmara Muni<br>SED AHMC - Arquivo Hist<br>SED CRSIQS - Casa Rey<br>SED MMPCVF - Museu M<br>visualizar sele | cipal de Cascais<br>órico Municipal de Cascais<br>naldo dos Santos Irene Quilhó dos S<br>úsica Portuguesa - Casa Verdades o<br>eccionado | Santos<br>le Faria<br>visualizar árvore |
| Pesquisar em:                                                                                                    |                                                                                                    |                                         |
| ✓ Todos                                                                                                    | 🔲 Arquivo Técnico de Urbanism                                                                                                    | o De Cascais                            |
| Casa Reynaldo dos Santos Irene<br>Quilhó dos Santos                                                                    | 🔲 Museu Música Portuguesa - (<br>Verdades de Faria                                                                                       | Casa                                    |

No Diretório pode navegar-se pelo Quadro de Classificação Documental, isto é, pela organização arquivística atribuída aos registos.

Selecionando um nível torna-se possível consultar a sua informação, carregando em visualizar seleccionado

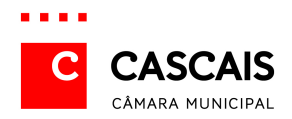

Para visualizar todos os registos organizados numa hierarquia basta premir o botão visualizar árvore

#### 2. 4 Pesquisa por autoridade

Esta pesquisa pode ser efetuada por **Pesquisa Simples**, **Pesquisa Avançada** ou **Pesquisa por Diretório**.

## 3. Resultado de pesquisa

Os resultados são apresentados em dois formatos: **Analítico** e **Simples**, que podem ser selecionados em **Formato de Visualização**.

#### Analítico

| [resultado de pesquisa: 1 a 10 de               | 294 ] formato de visualização : Analítico 🔹                                                                                                    |
|-------------------------------------------------|----------------------------------------------------------------------------------------------------|
| • páginas 1 <u>2</u> <u>3</u> <u>4</u> <u>5</u> | 2 <u>6</u> <u>7</u> <u>8</u> <u>9</u> <u>10</u> de 30 +                                                                                                    |
| Título:<br>Nível de Descrição:                  | Arquivo Histórico Municipal de Cascais<br>Subentidade Detentora                                                                                                    |
| Endereço:                                       | Complexo Multiserviços da Câmara Municipal de Cascais, Estrada de Manique, n.º 247, Alcoitão                                                                                                    |
| Código Postal:                                  | 2645-131 Alcabideche                                                                                                    |
| Telefone:                                       | 21 481 57 38                                                                                                    |
|                                                 | 21 481 57 39                                                                                                    |
|                                                 | 21 481 57 40                                                                                                    |
| Fax:                                            | 21 482 50 79                                                                                                    |
| E-mail:                                         | arquivo.historico@cm-cascais.pt                                                                                                    |
| Internet:                                       | http://www.cm-cascais.pt                                                                                                    |
| Serviços:                                       | Consulta e reprodução de documentos.Horário: 2.ª a 6.ª feira (9-17 horas)                                                                                                    |
| História Administrativa:                        | O AHMC, arquivo público, administrativamente subordinado à Câmara Municipal de Cascais, foi criado por deliberação camaránia de 25 de Agosto de 1937, de forma a preservar a acessibilizar a documentação municipal de conservação permanente, parte integrante do património histórico e cultural do concelho. A 6 de Novembro de 1990, a Câmara Municipal aprovou o seu regulamento, que seria ratificado pela Assembleia Municipal, a 10 de Dezembro do mesmo ano, assumindo-se, então, enquanto existituição que tem como atibuições reunir, conservar, dar tratamento arquivistico e dífundir a documentação com valor histórico, que rde núcleos públicos, que rá de núcleos privados, com interresse para o concelho». O novo Regulamento de Serviços de Arquivo, aprovado pelo Câmara Municipal, a 3 de Dezembro de 2007 e pela Assembleia Municipal, a 10 de Dezembro do Negulamento de Serviços de Arquivo, aprovado pelo Câmara Municipal, a 3 de Dezembro de 2007 e pela Assembleia Municipal, a 10 de Dezembro de Serviços de Arquivo, aprovado pelo Câmara Municipal, a 3 de Dezembro de 2007 e pela Assembleia Municipal, a 17 de Dezembro dese ano, confirmo ua suas competências, enquadrando-o num programa de gestão integrada de arquivos. O AHNC funcionou desde a sua criação no Museu-Biblicoa Condes de Castro Gumarães, sendo transferido, em 1997, para a Escola Monumento de D. Luís I e, em 2003, para as instaleções do Arquivo Intermédio, que administra desde 2004. Projecta-se a sua transferido per a Casaria Norma de Geverá tambié assumir-se enquanto Centro de História Local. |
| Fontes e Bibliografia:                          | Guia do Arquivo Histórico Municipal de Cascais. Cascais : Câmara Municipal, 1993. 95 p. ISBN 972-637-026-4.                                                                                                    |
|                                                 | Nova Peregrinação : Armando Martins Janeira. Investig. e concepção Clara Pavão Pereira, Ingrid Bloser Martins. Cascais :<br>Câmara Municipal, 1998. 39 p. ISBN 972-637-058-2.                                                                                                    |
|                                                 | António José Branquinho da Fonseca : uma vida (1905-1974). Lisboa : Fundação Calouste Gulbenkian ; Cascais : Câmara<br>Municipal, 2001. 47, [1] p. ISBN 972-637-090-6.                                                                                                    |
|                                                 | S. João do Estoril e os banhos da Poça : a localidade e as termas 1838-1923. Cascais : Câmara Municipal; Santa Casa da<br>Misericórdia, D.L. 2003. 90, [2] p. ISBN 972-637-104-X.                                                                                                    |
|                                                 | Cascais : aqui nasceu o futebol em Portugal : 1888-1928. Lisboa : Quimera ; Cascais : Câmara Municipal, D.L. 2004. 159 p.<br>ISBN 972-637-124-4.                                                                                                    |
|                                                 | Cascais : aqui nasceu o futebol em Portugal : 1888-1928 : exposição. Cascais : Câmara Municipal, [2004]. [33] p.                                                                                                    |
|                                                 | Carcavelos, a vinha e o vinho : colecção Almarjão : exposição. Cascais : Câmara Municipal, 2005. 21, [2] p.                                                                                                    |
|                                                 | Cascais em 1755 : do terramoto à reconstrução. Coord. António Carvalho ; investig. e texto João Miguel Henriques. Cascais :<br>Câmara Municipal, D.L. 2005. 263 p. ISBN 972-637-154-6.                                                                                                    |
|                                                 | António José Branquinho da Fonseca (1905-1974) : exposição comemorativa do seu nascimento. Coord. António Carvalho ;<br>textos e selecção de peças João Miguel Henriques, Rui Trindade. Cascais : Câmara Municipal, 2006. 16 p.                                                                                                    |
|                                                 | Cascais : a história da vela. Coord. António Carvalho; investig., textos e selecção de imagens João Miguel Henriques, Olga<br>Bettencourt. Cascais : Câmara Municipal, 2007. 55, [1] p.                                                                                                    |
|                                                 | Henriques, J. M. ; Bettencourt, O. ; Ramirez, T História da vela em Cascais : da primeira regata à internacionalização.<br>Cascais : Câmara Municipal ; Lisboa : Inapa, 2007. 191 p. ISBN 978-972-797-152-7.                                                                                                    |
|                                                 | D. Carlos de Bragança : 1863-1908 : instantes da vida de um rei em Cascais. Coord. António Carvalho, Maria da Conceição<br>Cordeiro ; textos e selecção de imagens João Miguel Henriques. Cascais : Câmara Municipal, 2008. 24 p. ISBN 978-972-637-<br>177-9.                                                                                                    |
|                                                 | Câmara Municipal de Cascais - O passado nunca passa : catálogo da colecção José Santos Fernandes. Cascais: C.M., 2010.<br>ISBN: 978-972-637-219-6                                                                                                    |
| Código de Referência:                           | PT/CMC-AHMC                                                                                                    |
| Em: Câmara Municipal de Casca                   | ais / <u>Arquivo Histórico Municipal de Cascais</u>                                                                                                    |

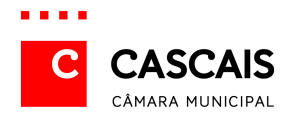

#### Simples

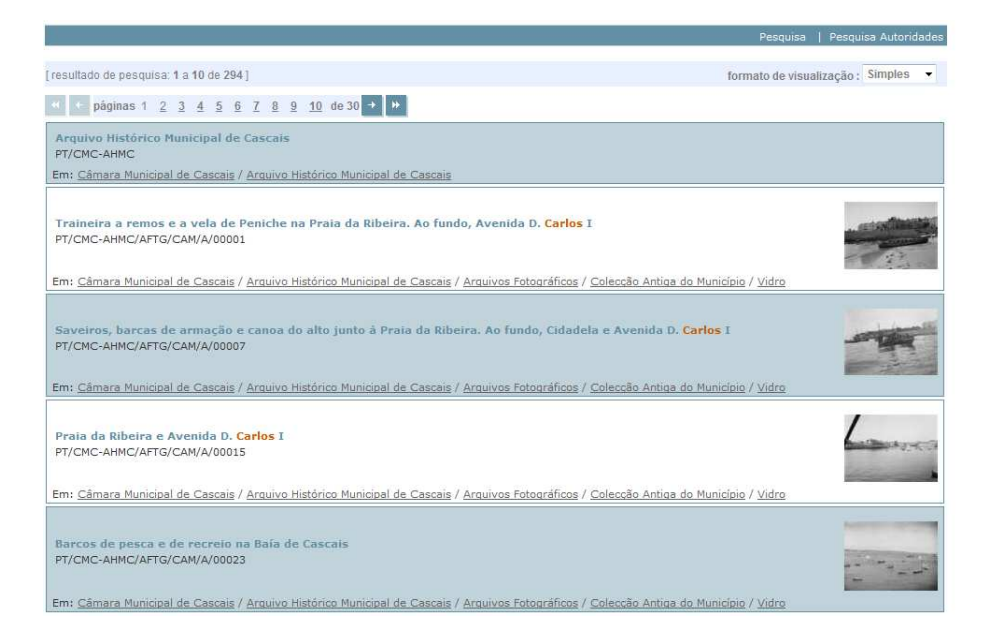

As imagens associadas aos registos surgem em formato reduzido.

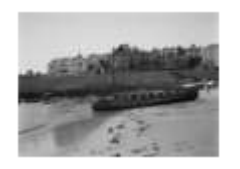

Para melhor visualização basta clicar na imagem. Surge, então, uma ampliação da mesma.

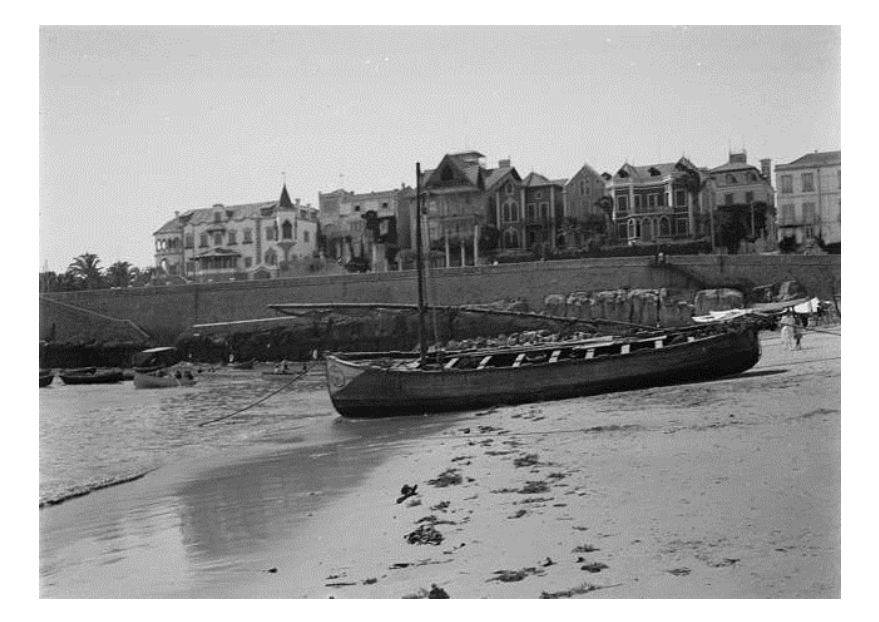

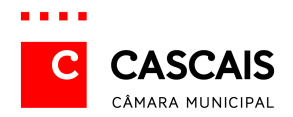

## 4. Como solicitar a reprodução de documentação e imagens

A – As reproduções em suporte digital carecem de autorização prévia, a solicitar às respetivas subentidades detentoras:

1 - Arquivo Histórico Municipal de Cascais
E-mail: arquivo.historico@cm-cascais.pt
Endereço: Complexo Multisserviços da Câmara Municipal de Cascais,
Estrada de Manique, n.º 247, Alcoitão, 2645-131 Alcabideche

2 – Casa Reynaldo dos Santos | Irene Quilhó dos Santos
E-mail: crs@cm-cascais.pt
Endereço: Rua 3 de Maio, n.º 8, 2775-292 Parede

3 – Museu da Música Portuguesa – Casa Verdades de Faria

E-mail: mmp@cm-cascais.pt

Endereço: Avenida de Saboia, n.º 1146, Monte Estoril, 2765-580 Estoril

B – Qualquer reprodução não presencial carece de envio de pedido para os endereços acima mencionados, em que constem as informações seguintes:

- 1 Código(s) de referência do(s) documento(s);
- 2 Título(s) do(s) documento(s);
- 3 Fim a que se destina(m);
- 4 Suporte(s) e formato(s), de acordo com a nomenclatura indicada na listagem em anexo;
- 5 Menção a eventual utilização de desconto de estudante (a acompanhar de digitalização de comprovativo de matrícula no ano letivo vigente);

C – O pagamento pode efetuar-se em numerário ou em cheque à ordem do Município de Cascais.

D – Os estudantes beneficiam de desconto de 50% na aquisição de fotocópias, impressões de digitalizações e CDs.